## 発表申込受付フォーム入力の手引き

統一したデータを入力して頂くために、ご一読ください。

## 2017年度 「第80回日本建築学会東北支部研究報告会 第3回日本建築学会東北支部建築デザイン発表会」 発表申込受付フォーム

🖸 締め切り:2017年3月10日(金)17:00

修正版の投稿ならびに電子投稿システムクローズ後の受付は一切いたしませんので、 募集要項を熟読の上、お申込みください。

【研究報告会】募集要項(PDFファイル 166kb)

【研究報告会】研究報告集原稿用紙の執筆要領(PDFファイル 147kb)

- 【研究報告会】原稿用紙テンプレート(Wordファイル 36kb)
- 【建築デザイン発表会】募集要項(PDFファイル 188kb)
- ▶ 【建築デザイン発表会】建築デザイン発表会発表 梗概原稿の執筆要項(PDFファイル 116kb)
- 【建築デザイン発表会】建築デザイン発表会レイアウト見本(PDFファイル 239kb)
- ▶ 【研究報告会・建築デザイン発表会】発表申込受付フォーム入力の手引き(PDFファイル 229kb)

ご不明な点がございましたら、下記の事務局までお問い合わせ下さい。

〒980-0011 仙台市青葉区上杉1-5-15 日本生命仙台勾当台南ビル4階 一般社団法人 日本建築学会東北支部 TEL022-265-3404 FAX022-265-3405 E-MAL:<u>aij-tohoku@mth.biglobe.ne.jp</u>

#### 発表部門番号・発表部門

#### 1. 発表部門番号·発表部門

- 📭 講演を希望する部門、細分類、細々分類を記入
- 細分類、細々分類番号はこちらの細分類一覧表を参照(PDFファイル 000kb)しながら、ご記入下さい。
- 【建築デザイン発表会用】建築デザイン発表会へ申し込みされる方は部門で(00)建築デザインを選択してください。
   細分類、細々分類の欄は入力不要です。
   部門を選択してください。

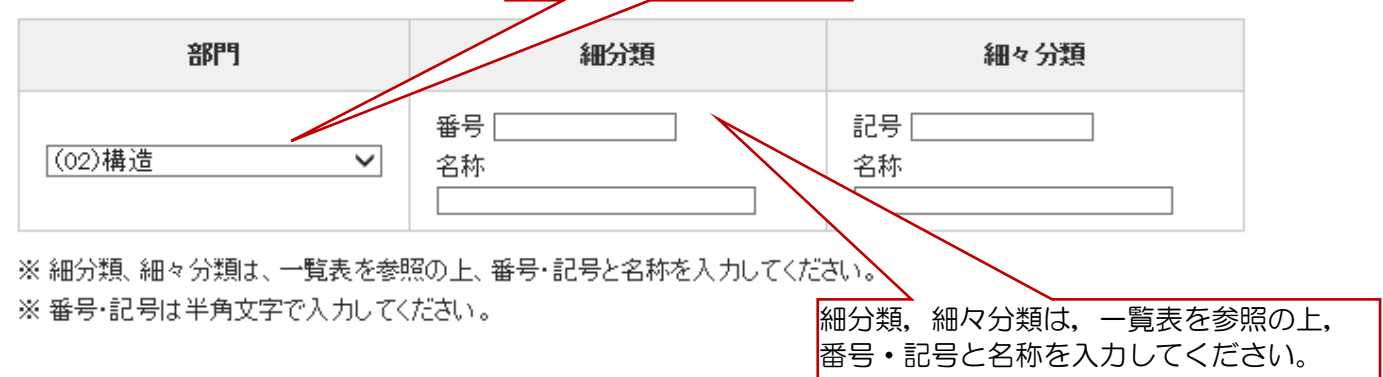

番号・記号は半角文字で入力してください。

| 研究題目  | 主題,副題<br>けするなど<br><mark>は主題のみ</mark> | ᠍ともに,このまま目次になります。原稿からコピー貼り付<br>┘,誤記のないよう入力してください。 <mark>副題が未入力の場合</mark><br><mark>⊁となります。</mark>                              |
|-------|--------------------------------------|----------------------------------------------------------------------------------------------------|
| 2. 研究 | 題目                                   |                                                                                                    |
|       | 主題                                   | 鋼構造建築物における柱はり接合部耐力の検討                                                                                                    |
| 和文    | 副題                                   | 解析結果                                                                                                    |
|       | 論文原稿PDF                              | C:¥(構造)学会 太郎.pdf <u>参照</u>                                                                                                    |
|       |                                      |                                                                                                    |
|       |                                      | 参照をクリックして, PC に保存されている論文原稿の PDF ファイルを<br>指定してください。ファイル名は発表分類一覧に従い、発表部門と<br>著者名を付してください。(例)(構造)学会 太郎.pdf<br>PDF 以外の原稿は受付できません。 |

#### 著者および連絡先・会員番号

#### 3. 著者および連絡先・会員番号

# 所属の大学名(企業名)のみ入力してください。

(注1)講演発表者は最上段に記入する。共同研究者(連名者)も含め必ず全員記入する。 (注2)会員の方は会員番号を正確に記入し、会員外の方は会員番号欄に「会員外」と記入する。入会手続き中の方は「入会手続

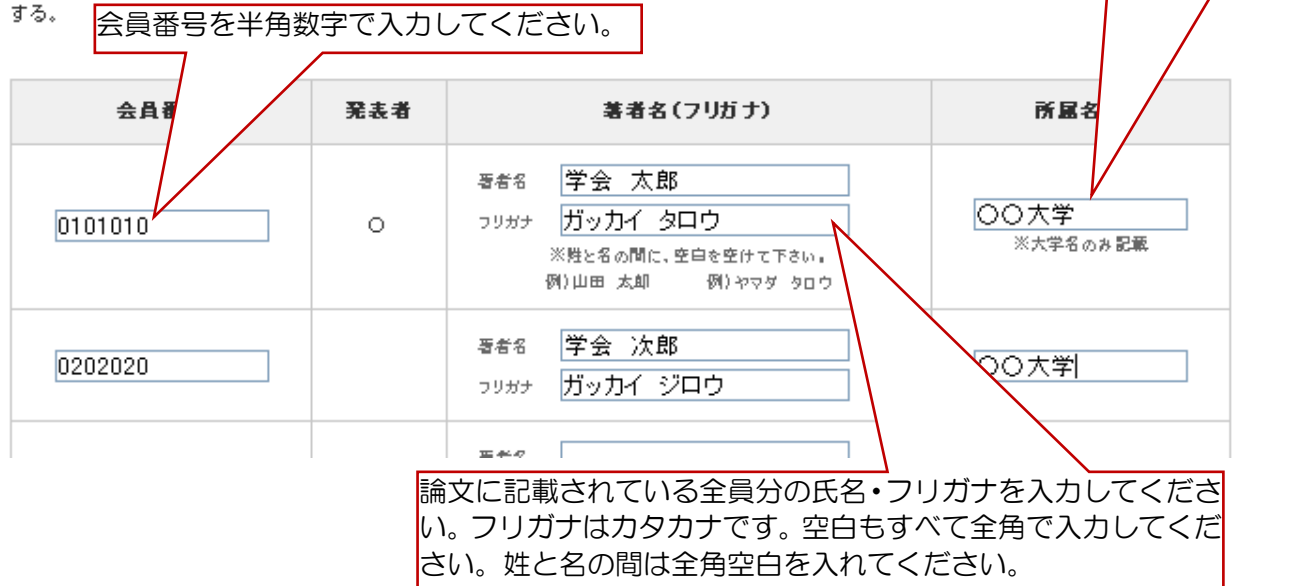

#### 連絡先住所

#### 4. 連絡先住所

| T. (±48/611//)                                        | 申込者の連絡先住所・メールアドレス・電話等を入力してください。                         |  |  |  |  |
|-------------------------------------------------------|---------------------------------------------------------|--|--|--|--|
| ・自宅は、マンション、アパート、荘、気付等も記入する。<br>・勤務先住所の場合は、部署、研究室も記入する |                                                         |  |  |  |  |
| 住所(自宅-勤務先)                                            | 〒 981-0011<br>仙台市春葉区上杉1-5-15 日本生命仙台勾当台南ビル4階             |  |  |  |  |
| 勤務先•所属•氯付                                             | 一般社団法人 日本建築学会東北支部                                       |  |  |  |  |
| E-MAIL aij-tohoku@mth.biglobe.ne.jp                   |                                                         |  |  |  |  |
| E-MAIL(再入力)                                           | aij-tohoku@mth.biglobe.ne.jp                            |  |  |  |  |
| TEL                                                   | 022-265-3404<br>郵便番号,メールアドレス,電話,FAX番号は                  |  |  |  |  |
| FAX                                                   | 〒月文子で入力してくたさい。   022-265-3405   入力されたアドレスに確認メールが送信されます。 |  |  |  |  |

| 《メールアドレスについて》                        |  |
|--------------------------------------|--|
| 〇メールアドレスの誤記入により、メール配信不能が多くなっておりますので、 |  |
| ご注意ください。                             |  |
| 〇確認メールが大学等のサーバにより迷惑メールと判断されて届かない例も   |  |
| 発生しています。アドレスに間違いが無く,メールが届かない場合,      |  |
| 所属先のシステム管理者にお問い合わせください。              |  |
|                                      |  |

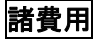

### 5. 諸費用

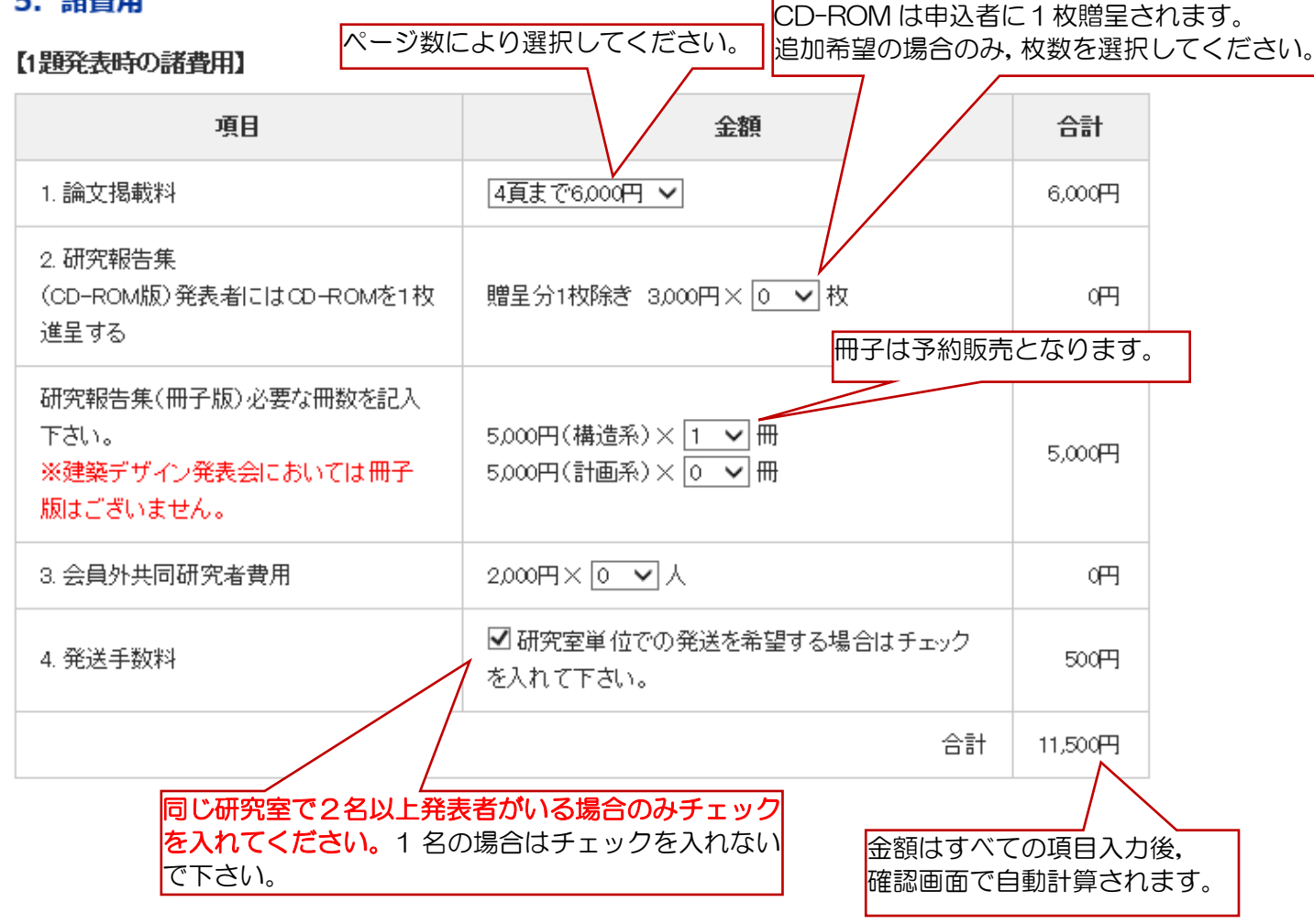

#### 研究報告集の発送先

## 6. 研究報告集 (CD-ROM版) などの発送先

※研究室単位で発送を希望される場合は「〇〇大学〇〇研究室」とご記入下さい。研究室単位とは同じ研究室で2名 以上の場合です。お一人の場合は個人単位となります。

個人単位で発送を希望される場合で講演発表者連絡先と発送先住所が同様な場合は「連絡先情報と同様」をクリック

| してくたさい。<br>住所が連絡先さ<br>入力を省略でき | こ同じ場合,チェックを入れると<br>きます。                            |  |  |  |
|-------------------------------|----------------------------------------------------|--|--|--|
| □ 連絡先情報と同様                    |                                                    |  |  |  |
| 住所(自宅·勤務先)                    | 〒 <u>980-0011</u><br>仙台市青葉区上杉1-5-15 日本生命仙台勾当台南ビル4F |  |  |  |
| TEL                           | 022-265-3404                                       |  |  |  |
| 氏名(又は研究室名)                    | 一般社団法人 日本建築学会東北支部 ×                                |  |  |  |
|                               | 自宅宛の場合は個人名を,研究室宛の場合は<br>研究室名を入力してください。             |  |  |  |

## 校費での支払

### 7. 校費等での支払い記入事項(校費等で支払希望者は必ず記入のこと)

 校費での支払いの場合、校費対応となるか必ずご確認下さい。
 請求書の宛名,必要書類の部数を入力してください。<br/>数字は半角で入力してください。

 請求者宛名<br/>※宛名は正確に記入
 一般社団法人 日本建築学会東北支部

 必要書類
 a.請求者(1 部) b.納品者(1 部) c.見積者(1 部)

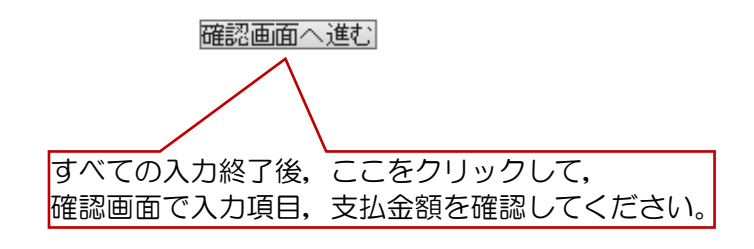